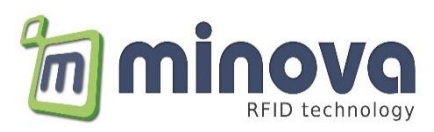

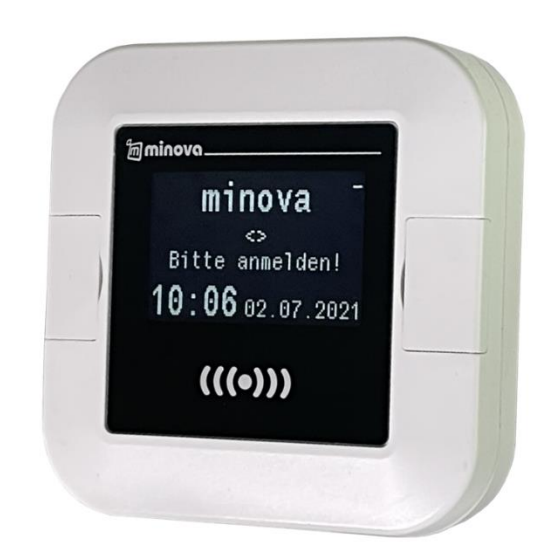

# **MCRN2P PoE-Reader**

## ISO14443 & ISO15693 OLED Display

# **User Manual**

Jan. 2025 Rev 1.7

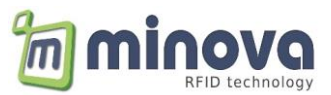

Minova Technology GmbH

Company Headquarters Auf dem Wall 29 78628 Rottweil Germany

www.minovatech.de

The information contained herein is provided solely for the purpose of allowing customers to operate and service Minova manufactured equipment and is not to be released, reproduced, or used for any other purpose without written permission of Minova Technology. Information and specifications contained in this document are subject to change without prior notice and do not represent a commitment on the part of Minova Technology.

© 2025 by Minova Technology GmbH. All rights reserved.

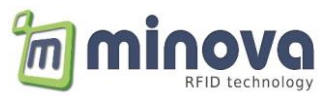

## **Revision History**

Changes of this document are listed below:

| Date       | Revision | Note                                           |
|------------|----------|------------------------------------------------|
| 31.08.2021 | 1.0      | First release                                  |
| 10.09.2021 | 1.1      | Added configuration commands                   |
| 20.09.2021 | 1.2      | Updated LCDTEXT command description            |
| 10.01.2022 | 1.3      | Added DESFire Authentication and Offline Modes |
| 14.02.2022 | 1.4      | Added LED commands                             |
| 26.04.2023 | 1.5      | Added LED flashing commands                    |
| 01.11.2023 | 1.6      | Added slave devices support                    |
| 01.01.2025 | 1.7      | Added AES-128 encryption                       |

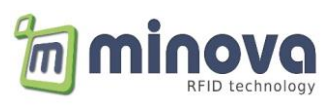

## **Table of Contents**

| 1  | Precautions Before Setup & First Run  | 5   |
|----|---------------------------------------|-----|
| 2  | Introduction                          | 6   |
| 3  | Features                              | 7   |
| 4  | Reader Display                        | 8   |
| 5  | Supported Protocols                   | 9   |
| -  | 5.1 ASCII Protocol                    | 9   |
| 4  | 5.2 HTTP Get Request (Web-Mode)       | 9   |
| 4  | 5.3 Binary Protocol                   | 9   |
| 6  | Operating Modes                       | 11  |
| (  | 5.1 Server & Client Protocols         | .11 |
| (  | 5.2 Terminal Setup & Settings         | .11 |
| (  | 5.3 miFinder Configuration Software   | .11 |
|    | 6.3.1 Automatic IP (DHCP) Mode        | .12 |
|    | 6.3.2 Constant / Static IP Mode       | .13 |
|    | 6.3.3 Message Format                  | .13 |
| 7  | Messages and Command Set              | 14  |
| ,  | 7.1 NTAG21X Command Interface         | .17 |
| ,  | 7.2 Loading mifare® Keys              | .18 |
| ,  | 7.3 Formatting mifare® Sectors        | 18  |
| ,  | 7.4 Mifare Card Memory Layout         | 18  |
| 8  | DESFire Authentication and Auto Read  | 19  |
| 9  | Offline Modes                         | 19  |
| 10 | Test Connection with Hercules         | 20  |
| 11 | MIFARE Classic Auto Read Function     | 21  |
| 12 | NFC Configuration                     | 22  |
| 13 | Firmware Update                       | 23  |
| 14 | Slave Devices                         | 24  |
| 15 | Encrypted Client-Server Communication | 25  |
|    | 15.1 IV Initialization Vector         | .25 |

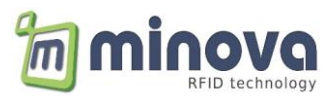

### 1 Precautions Before Setup & First Run

- If your network contains managed/smart switches such as (Cisco, Allied Telesis etc.)
  - RSTP, STP (Spanning Tree Protocols) and related protocols must be turned off or disabled from the management console of the switch. These protocols may cause the terminals to start to gain IP late at first power-on or unable to take an IP address on the network properly.
- If your network contains a Firewall
  - Make sure that your network does not have a MAC-Filter.
  - Make sure that UDP 65535 port (terminal discover port i.e miFinder Config) should not be blocked.
  - If your device is unable to gain an IP address from the DHCP server, please define or give freedom to the MAC ID of the terminal in your network (via management console of firewall, router etc.)
  - Make also sure that TCP ports used by the terminal should not be blocked.

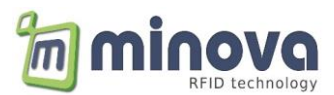

## 2 Introduction

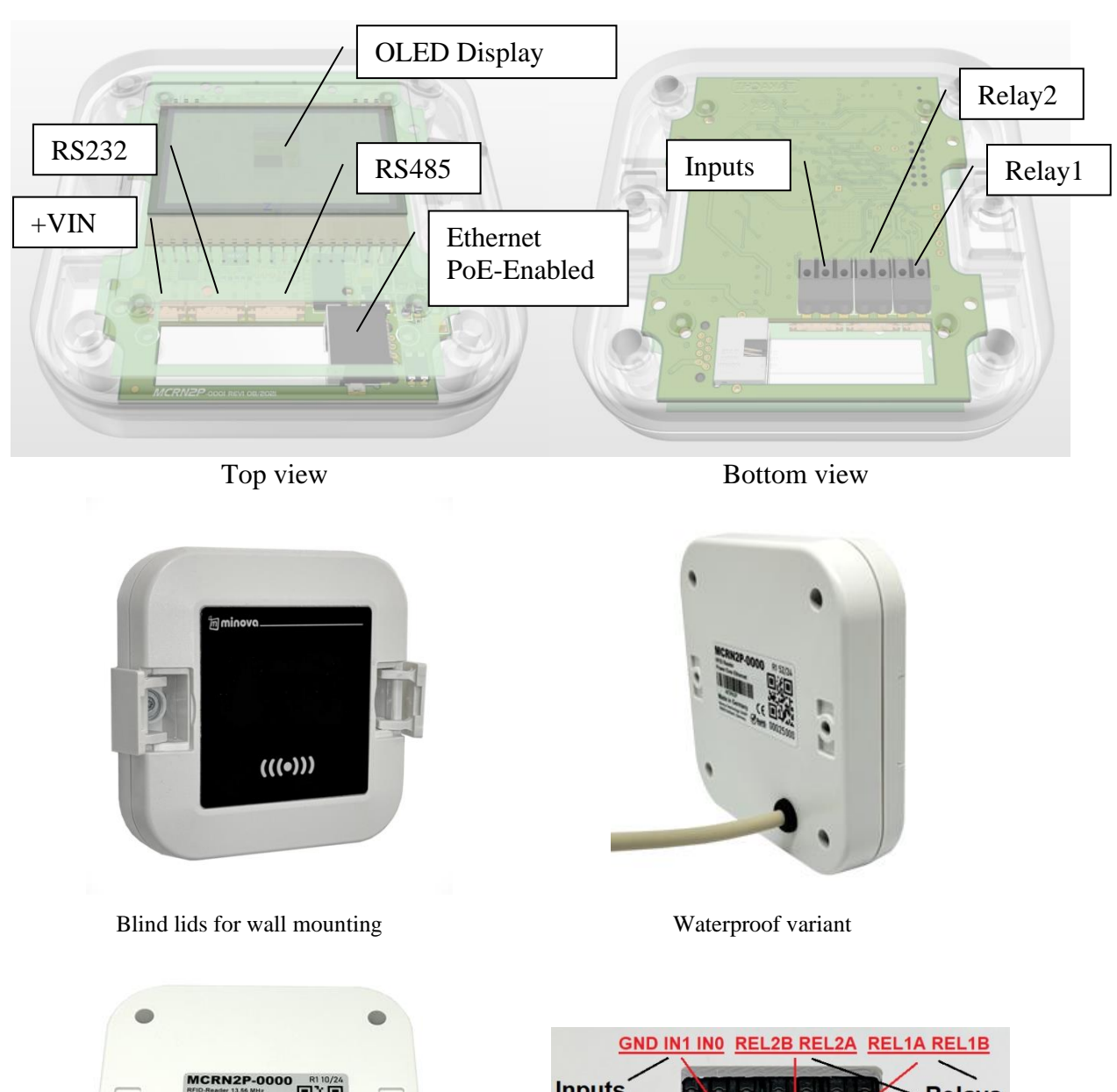

The MCRN2P RFID reader has an Ethernet interface, serial ports, inputs and outputs.

CONDINTINO REL2B REL2A REL1A REL1B CONDITION CONDITION CONDITIO

Standard variant

Ports and IOs

The Relay and Input terminal blocks are easy for inserting/removing fine-stranded conductors by lightly depressing the push-button.

The serial port connectors are WR-WTB type 2.00 mm headers.

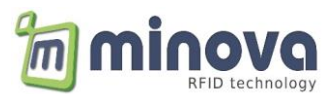

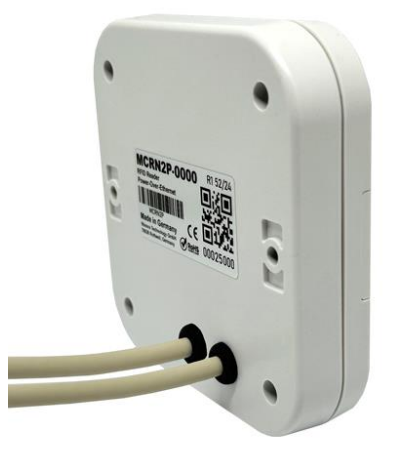

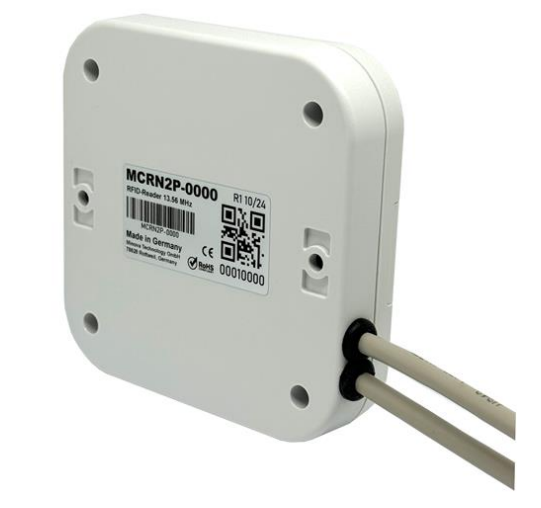

Waterproof variants with relay cable

### 3 Features

- 128x64 pixel OLED display
- 10/100Mb Ethernet with PoE (Power-Over-Ethernet) interface
- Full NFC support
- ISO14443 A/B, ISO15693 RFID standards
- Supported Tags
  - MIFARE® DESFire/Plus, Classic/Ultralight
  - NTAG and NFC Forum Tags
  - I-Code and other vicinity tags
- IP67 waterproof enclosure
- Easy wall mount brackets
- RS232 or RS485 up to 230K Baud
- USB 2.0 Full-Speed interface (optional)
- 2 relay outputs 1A/30VDC
- 2 opto-isolated inputs
- Buzzer and Real Time Clock
- 4MBit external flash memory
- Bootloader for firmware update
- +8V to +60V DC power supply (optional +5V version)
- 200mAmax @ +12V current consumption
- -40 to +85 °C ambient Temperature
- Crypto Functions (optional)
  - 256-Bit ECDSA Elliptic Curve Digital Signature Algorithm (SECP256R1)
  - 0 128-Bit AES Advanced Encryption Standard (ECB Mode) SHA256 Secure Hash Algorithm

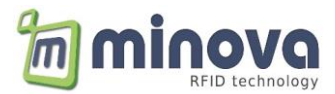

## 4 Reader Display

The OLED display can be fully controlled by the host. Line status, date time and main texts can be displayed.

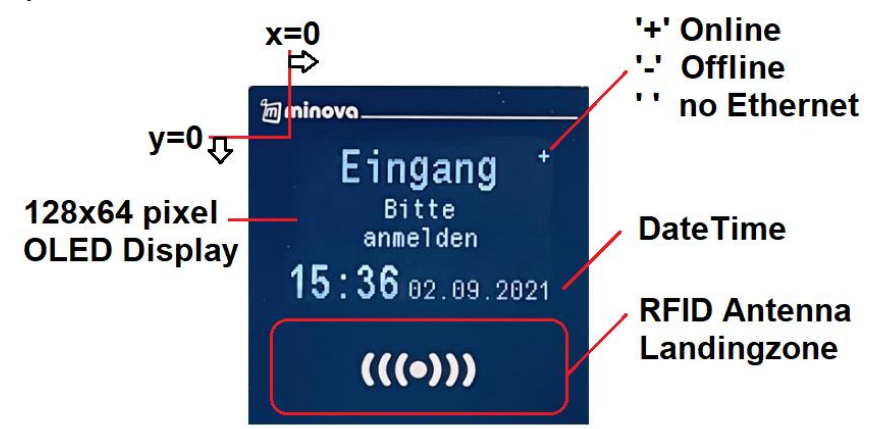

The default texts may be changed using miFinder.exe

V 2.02-200421 - E8.EB.1B.39.94.C5 \*\*\* MCRN2P-1086/Eingang/Bitte/anmelden \*\*\* - [

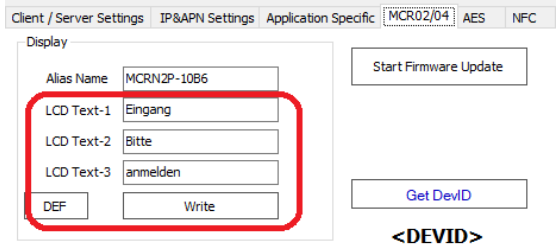

Server can display messages using LCDSET command. The display returns to the default texts after 5s (default) of timeout.

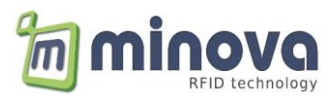

## 5 Supported Protocols

## 5.1 ASCII Protocol

The reader connects to the defined IP/Port and keeps the connection alive.

| Reader to Host | MCRN2P-1000,UID=F543A9B8                                        |
|----------------|-----------------------------------------------------------------|
| Host answer    | MCRN2P-1000,LCDCLR;127,LCDSET;0;0;1;Access approved,BUZZER;50;2 |

#### Standard configuration using miFinder.exe

| ent / Server Se | ettings             | IP&APN Settings                             | Application Specific          | MCR02/04 | AES         | NFC                         | Exter              | nded                                            |
|-----------------|---------------------|---------------------------------------------|-------------------------------|----------|-------------|-----------------------------|--------------------|-------------------------------------------------|
| onfiguration -  |                     |                                             |                               |          |             |                             |                    |                                                 |
| Ethernet Sett   | tings               |                                             |                               | WebClien | t           |                             |                    |                                                 |
|                 | Ou                  | DP Mode                                     | TCP Mode                      | Commu    | nication I  | Protocol -                  |                    |                                                 |
|                 |                     |                                             |                               | O W      | eb Clien    | t (GET red                  | quest)             | Client (JSON)  Olient (socket)                  |
|                 |                     | Sat Ethernat                                |                               |          |             |                             |                    |                                                 |
|                 |                     | aerenier                                    | Houe                          |          |             |                             |                    |                                                 |
|                 |                     | SetEmenet                                   | Houe                          |          |             | Get                         |                    | Set                                             |
| CP Settings     |                     | Jer Luiemer                                 | Mode                          | WebRe    | quest       | Get                         |                    | Set                                             |
| CP Settings     | ) Client I          | Mode O Server                               | Mode                          | WebRe    | quest<br>We | Get                         | it: re             | Set                                             |
| CP Settings     | ) Client            | Mode O Server                               | Mode<br>rt: 81                | -WebRe   | quest<br>We | Get<br>b Reques             | it: re             | equest.php<br>reader/request.php                |
| CP Settings     | ) Client  <br>192.1 | Mode O Server                               | Mode<br>rt: 81                | WebRe    | quest<br>We | Get<br>b Reques<br>Get Requ | it: re<br>r<br>est | equest.php<br>reader/request.php<br>Set Request |
| CP Settings     | Client              | Mode O Server<br>(68.2.23 Po<br>Timeout (se | Mode<br>rt: 81 🜩<br>c): 120 🜩 | WebRe    | quest<br>We | Get<br>b Reques<br>Get Requ | it: re<br>r<br>est | equest.php<br>reader/request.php<br>Set Request |

## 5.2 HTTP Get Request (Web-Mode)

The reader makes an http Get-Request on the defined web server.

| Reader to Host | GET /request.php?devID=MCRN2P-1000&UID=F543A9B8 HTTP/1.1        |
|----------------|-----------------------------------------------------------------|
|                | Host: www.minovatech.de                                         |
| Host answer    | MCRN2P-1000,LCDCLR;127,LCDSET;0;0;1;Access approved,BUZZER;50;2 |

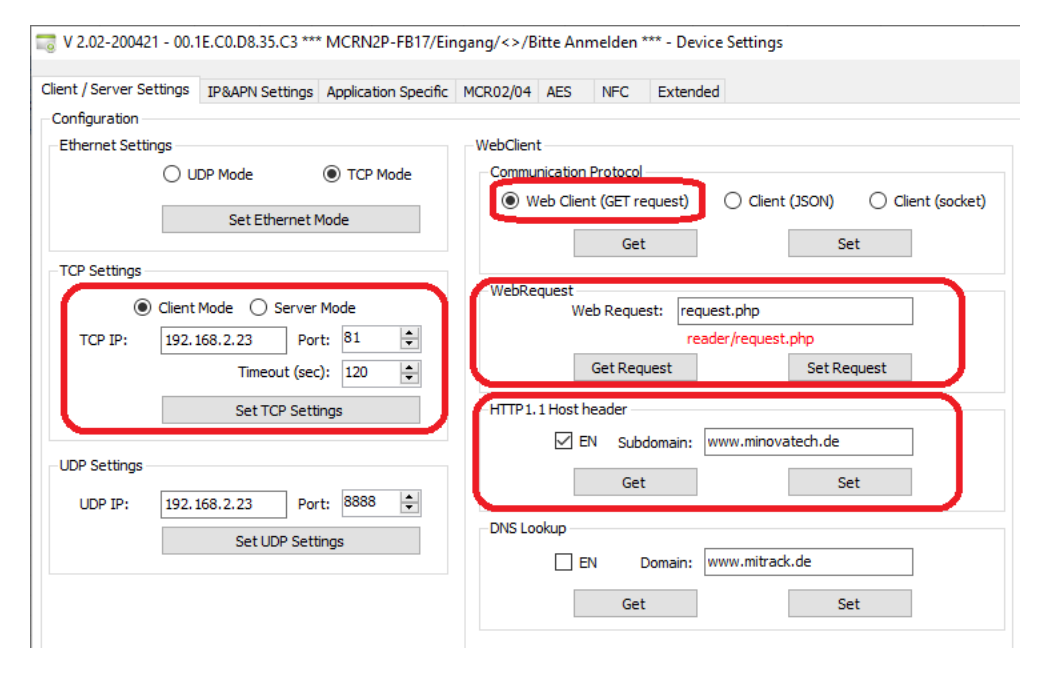

## 5.3 Binary Protocol

The reader supports a binary protocol, for details refer to the following document

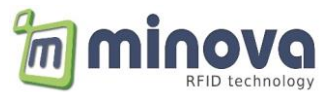

#### MCRNX Protocol&Cmd Ref.pdf

| Reader to Host | 01 01 00 09 31 40 4C 3C 3C D5 04 00 08 ED | // Card activated event |
|----------------|-------------------------------------------|-------------------------|
| Host answer    | 01 01 00 02 5D 01 5E // Polling command   |                         |

miExplore test software can be used for testing the binary protocol. For details refer to the following document *miExplore Software.pdf* 

| Petiting Mode     RF Interface     RF Field     Artenna     Data Rate       Patling Loop     PCD INIT     RF Reset     Internal     Data Rate       Detection     PCD KILL     RF Off     External     Set DRIDSI       TypeA & infare     TypeA Commands     TripeA Commands     TripeA Commands       Viake up     Request Idle     HaltA     T+CL       Dd3     Anticollision     Select     DESFire | Resder commands     RF Interface     RF Field     Artenne     Data Rate       Pating Loop     PCD INIT     RF Reset     Internal     Duto Rate       Detection     PCD KULL     RF Off     External     Set DRIDSI       TypeA & index     TypeA Commands     T-CL     ISO 15633     MF Util Cryste   NFC Config         TypeA Commands     T-CL     Request Idle     HaltA     T-CL       Wake up     Request Idle     HaltA     DESFire       or AnticollisionSelect     DESFire     MSB       Auth KeyA     Auth KeyB     LS8     MSB | Resder commands     RF Interface     RF Field     Antennal     Data Rate       Patting Loop     PCD INIT     RF Reset     Internal     Duto 106kbL/s     •       Detection     PCD NULL     RF Off     External     Set DRuDsi       TypeA & inflare     TypeA & inflare     TypeA & inflare     TypeA & inflare     TypeA       Wake up     Request Idle     HaltA     T+CL     Request ATS     PPS Request       Wake up     Anticollision     Select     DESFire     DESFire       or AnticollisionSelect     DESFire     MSB       Auth KeyA     Auth KeyB     LSB     MSB       Auth KeyA     Auth KeyB     ASCII (AECDEFORHUKLMMOP     16 | Pediling Mode RF Interface RF Field      Polling Loop PCD INIT RF Reset                                                                                                    | Antenna Data Pate                                      |
|----------------------------------------------------------------------------------------------------|----------------------------------------------------------------------------------------------------|----------------------------------------------------------------------------------------------------|----------------------------------------------------------------------------------------------------|--------------------------------------------------------|
| Wake up         Request Ide         HaltA         T+CL           0:33              Anticollision         Select         Request ATS         PPS Request           or AnticollisionSelect         DESFire         DESFire         DESFire                                                                                                    | Wake up     Request lide     HaltA       0x33     •     Anticollision       or AnticollisionSelect     DESFire                                                                                                    | Wake up     Request life     HaltA       0x33     Anforditation     Select       or AnforditationSelect     DESFire   mifare Commands       Auth KeyA     Auth KeyB       Auth KeyA     Auth KeyB       Hex     \$122334454547083934A8B4C4D4E4F50       16     Read                                                                                                    | TypeA & mfare   TypeB   T=CL   ISO15653   MF U8   Cypto   NFC Dump   NFC                                                                                                    | Internal Dx00 108kbt/s  External Set DRI/DSI FC Config |
|                                                                                                    | milare Commands LS8 MSB Auth KeyA Auth KeyA Auth KeyA                                                                                                    | Intere Commands         LSB         MSB           Auth KeyA         Auth KeyB         Hex [41423344454547459454A4BAC4D4E4F50]         16           Read         Dec. & Transfer         ASCII: [ABCDEFGHUKLIMICP]         16                                                                                                    | TypeA Commands           Wake up         Request Idle         HaltA         T+CL           0x33         •         Anticollision         Select         DEt           or AnticollisionSelect         DEt         DEt         DEt | uest ATS PPS Request<br>ESFine                         |

## 6 Operating Modes

### 6.1 Server & Client Protocols

The MCRN2P reader can be used in either client or server mode. In client mode the terminal connects to a remote server that it is listening the TCP/UDP port. The server may accept multiple connections.

The MCRN2P reader can also be used as a server. The reader listens own port and can accept a connection request from outside.

The reader opens always a server port automatically. The port is +1 of the defined port. For example, if you set the port to 80, a second server port is automatically opened on port 81.

### 6.2 Terminal Setup & Settings

The terminal can be configured on a network (LAN). To start setup terminal must be in a network that supports DHCP. The terminal needs to acquire an IP from a DHCP server on your network. Configuration is made through and UDP protocol so it advisable to use a firewall free network. Most of the firewalls filter UDP.

For the first time setup you can use miFinder software. miFinder can discover all terminals on your network. After MCRN2P is up i.e. (after gained an IP from your network) you can use miFinder. It is also advisable to turn off any firewall & antivirus software before running miFinder. As stated before, firewalls on PC may prevent to discover the network.

### 6.3 miFinder Configuration Software

Using miFinder you can set various parameters related to terminals. Some parameters are specific to each terminal and some parameters are global to all terminals. After all setup, your device is listed or discovered as given below.

If your terminal is not discovered, press Discover button again.

For security reasons, this configuration port only works for 10 minutes after power-up.

| 1AC              | IP            | Baudrate | DHCP | Protocol   | TCP Dest. IP | TCP Dest. Port | TCP Conn. Timeout | Working Mode | UDP Dest. IP | UDP Dest. Port | Firmware      | Device ID                                     | Discover Devices on Network            |
|------------------|---------------|----------|------|------------|--------------|----------------|-------------------|--------------|--------------|----------------|---------------|-----------------------------------------------|----------------------------------------|
| 8.EB.1B.39.94.C5 | 192.168.2.151 | 115200   | Yes  | TCP<br>TCP | 192.168.2.23 | 80<br>80       | 120               | Client       | 192.168.2.20 | 8888           | V 2.03-100921 | MCRN2P-10B6/ID:10B6/E<br>MCRN2P-29BD/minova/c | Restart All Terminals                  |
| 0.20.10.30.13.10 | 192,100,2,190 | 115200   | Tes  | TOP        | 152,100,2,00 | 00             | 50                | Cilenc       | 152,100,2,20 | 0000           | V 2.02-200421 | mextrep-2566/minova/s                         | Broadcast Commands                     |
|                  |               |          |      |            |              |                |                   |              |              |                |               |                                               | Set DHCP Mode                          |
|                  |               |          |      |            |              |                |                   |              |              |                |               |                                               | On Off                                 |
|                  |               |          |      |            |              |                |                   |              |              |                |               |                                               | Set DHCP Mode                          |
|                  |               |          |      |            |              |                |                   |              |              |                |               |                                               | Set Serial Baudrates                   |
|                  |               |          |      |            |              |                |                   |              |              |                |               |                                               | Select BaudRate: 115200 \              |
|                  |               |          |      |            |              |                |                   |              |              |                |               |                                               | Set Serial Baudrates                   |
|                  |               |          |      |            |              |                |                   |              |              |                |               |                                               | Set RTC / MCR021                       |
|                  |               |          |      |            |              |                |                   |              |              |                |               |                                               | Set RTC                                |
|                  |               |          |      |            |              |                |                   |              |              |                |               |                                               | Web/Client Mode<br>Web Client O Client |
|                  |               |          |      |            |              |                |                   |              |              |                |               |                                               | Set Web/Client Mode                    |
|                  |               |          |      |            |              |                |                   |              |              |                |               |                                               | FW Update                              |
|                  |               |          |      |            |              |                |                   |              |              |                |               |                                               | IP/Port 192.168.1.42 999               |
|                  |               |          |      |            |              |                |                   |              |              |                |               |                                               | Set FTP Settings                       |
|                  |               |          |      |            |              |                |                   |              |              |                |               |                                               | NTP Settings                           |
|                  |               |          |      |            |              |                |                   |              |              |                |               |                                               | NTP 165.193.126.229 123                |
|                  |               |          |      |            |              |                |                   |              |              |                |               |                                               | Set NTP Server                         |
|                  |               |          |      |            |              |                |                   |              |              |                |               |                                               | Eirmware Lindate (Offline Mode         |

miFinder Main Screen

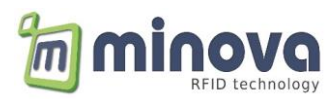

In main window of miFinder you can the following parameters

- Restart or Reset all terminals connected to network.
- Setting DHCP parameter of all terminals connected to network.
- Setting the baud-rate of RS232 / RS485 port.
- Setting the Real Time Clock of all terminals connected to network.

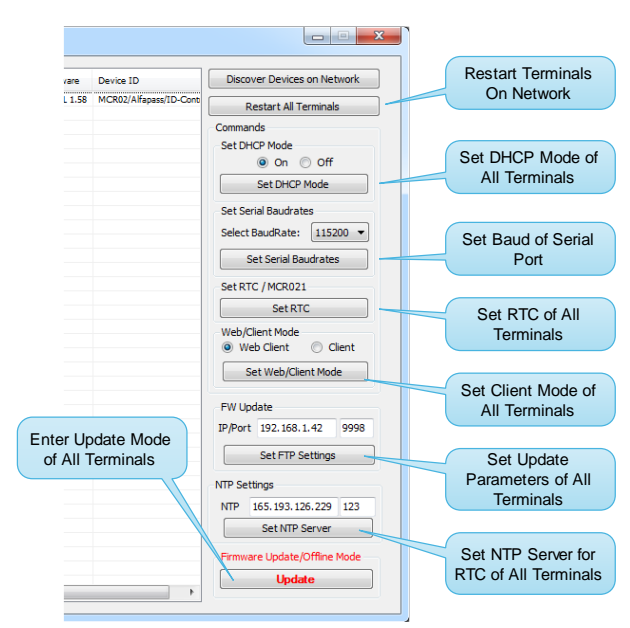

miFinder main window view

To enter a detailed setup of a particular terminal select a device from the list and double click to see a particular terminal setting window in miFinder. This window gives you a detailed setup of each terminal. Please note that these settings are specific to each terminal. Below given a snapshot of detailed settings window of miFinder.

| nt / Server Se | ettings IP&APN Settings Application Sp | ecific MCR02/04 AES NFC                          |                  |
|----------------|----------------------------------------|--------------------------------------------------|------------------|
| thernet Setti  | ings                                   | WebClient                                        |                  |
|                | ○ UDP Mode                             | Web/Client Mode                                  |                  |
|                | Set Ethernet Mode                      | O Web Client (GET request)       Client (socket) |                  |
|                | SecEnerroue                            | Get Set                                          |                  |
| CP Settings -  |                                        |                                                  |                  |
| ۲              | ) Client Mode ( Server Mode            | WebRequest<br>Web Request: request.php           |                  |
| TCP IP:        | 192.168.2.20 Port: 80 🚖                | i.e, 192.168.1.15/request.php?                   |                  |
|                | Timeout (sec): 30 🚔                    | Get Request Set Request                          |                  |
|                | Set TCP Settings                       | SubDomain                                        |                  |
|                |                                        | EN Subdomain: www.mitrack.de                     |                  |
| OP Settings    |                                        | Get Set                                          |                  |
| UDP IP:        | 192.168.2.20 Port: 8888                |                                                  | Reset to Factory |
|                | Set UDP Settings                       | DNS Resolver                                     | Default          |
|                |                                        | EN Domain: www.mitrack.de                        | Restart Terminal |
|                |                                        |                                                  |                  |

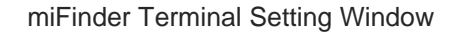

## 6.3.1 Automatic IP (DHCP) Mode

In miFinder's main screen, in Set DHCP Mode section, select ON and press Set DHCP Mode button. Then all terminals restart and try to access a DHCP server to get an IP address from your network. Please note that your network must have a DHCP enabled management device.

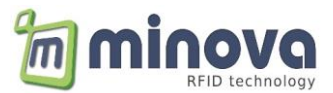

| Set DHCP Mode |  |  |  |  |  |
|---------------|--|--|--|--|--|
| 🖲 On 💿 Off    |  |  |  |  |  |
| Set DHCP Mode |  |  |  |  |  |
|               |  |  |  |  |  |

**DHCP Mode Setting** 

### 6.3.2 Constant / Static IP Mode

To set a terminal to be run in static IP mode, in miFinder's main window enter the desired terminal's settings screen. Then enter your desired IP, GW, Mask and DNS values in Device IP Settings section.

| Device IP Settings |                         |  |  |  |  |  |
|--------------------|-------------------------|--|--|--|--|--|
| Device IP:         | Device IP: 192.168.1.19 |  |  |  |  |  |
| Gateway:           | Gateway: 192.168.1.1    |  |  |  |  |  |
| Net Mask:          | 255.255.255.0           |  |  |  |  |  |
| DNS 1:             | DNS 1: 208.67.222.222   |  |  |  |  |  |
| DNS 2:             | DNS 2: 208.67.220.220   |  |  |  |  |  |
| Get IP Settings    |                         |  |  |  |  |  |
| Set                | Set IP Settings         |  |  |  |  |  |
|                    |                         |  |  |  |  |  |
|                    |                         |  |  |  |  |  |

**IP** Parameters Settings Section

Note that, after opening settings screen, this section gives your terminal's current IP parameters. After entering the values as above figure, then press Set IP Settings button. Then the terminal restarts again.

The last step is to set DHCP mode to OFF in main window of miFinder as given in above figure. The terminal restarts again in Static IP mode. Please note that you can skip this step if your terminal is already operating in static IP mode.

#### 6.3.3 Message Format

The message format from server to terminal is given by the following syntax. <br/>
<CMD1;parameter1;...;parameterN>,<CMD2;parameter1;...;parameterN>,...

This packet can be sent by a specific TCP server via socket\_send API's or simple echo statements defined in a web server protocol.

Max. 20 commands can be sent, and each command can have max. 50 chars.

Example: *MCRN2P-1000,RELAY1=1000,RELAY2=2000* 

The message format from terminal to server is given by the following syntax. <Device ID>,<ANSWER;VALUE1;VALUE2> or <Device ID>,ACK <Device ID>,NAK

Example: *MCRN2P-1000,UID=4FA20135* 

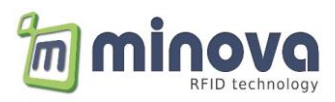

## 7 Messages and Command Set

| Message     | Description                    | Example                                   |  |  |  |  |  |
|-------------|--------------------------------|-------------------------------------------|--|--|--|--|--|
| ALIVE       | Send periodically every 30s    | MCRN2P-1000,ALIVE                         |  |  |  |  |  |
| UID         | Card ID                        | MCRN2P-1000,UID=F543A9B8                  |  |  |  |  |  |
| Offline UID | Offline card ID with UNIX time | MCRN2P-1000,OID=F543A9B8,UTIME=1628946795 |  |  |  |  |  |
| INPUTS      | Input change                   | MCRN2P-1000,IN=0F                         |  |  |  |  |  |

#### Terminal to server (events)

#### Server to terminal (command)

| Command                     | Description                       | Example                                                                              |  |  |  |  |  |
|-----------------------------|-----------------------------------|--------------------------------------------------------------------------------------|--|--|--|--|--|
| VERSION?                    | Gets the firmware version         | MCRN2P-1000, VERSION?                                                                |  |  |  |  |  |
|                             |                                   | Answer: MCRN2P-1000, VERSION=V 2.02-200421                                           |  |  |  |  |  |
| RELAY1=ON/OFF               | Set/release a relay               | MCRN2P-1000,RELAY1=ON                                                                |  |  |  |  |  |
| RELAY2=ON/OFF               |                                   |                                                                                      |  |  |  |  |  |
| LED1/2/3=ON/OFF             | Set/clr LEDs                      | MCRN2P-1000,LED2=ON,DELAY;500,LED2=OFF                                               |  |  |  |  |  |
| LEDx;DURATION;COUNT         | Flash LEDs                        | MCRN2P-1000,LED3;100;5                                                               |  |  |  |  |  |
| RELAY1=ms                   | Activate relay by a delay in ms   | MCRN2P-1000,RELAY1=1000                                                              |  |  |  |  |  |
| RELAY2=ms                   |                                   |                                                                                      |  |  |  |  |  |
| TSYNC=UNIXTIME              | Set RTC                           | MCRN2P-1000,TSYNC=1412625197                                                         |  |  |  |  |  |
| BUZZER; DURATION; COUNT     | Play a sound (buzzer)             | MCRN2P-1000,BUZZER;200;2                                                             |  |  |  |  |  |
| IOSTAT?                     | Get IO status                     | MCRN2P-1000,IOSTAT?                                                                  |  |  |  |  |  |
|                             |                                   | Answer: MCRN2P-1000,IN=1F,OUT=01                                                     |  |  |  |  |  |
| TRST                        | System reset                      | MCRN2P-1000,TRST                                                                     |  |  |  |  |  |
| COM1TX;DATA                 | Transmit data via comport         | MCRN2P-1000,COM1TX;Test print                                                        |  |  |  |  |  |
| COM1RX                      | Get data from comport             | MCRN2P-1000,COM1RX                                                                   |  |  |  |  |  |
| RFID Commands               |                                   |                                                                                      |  |  |  |  |  |
| GETUID or RESETCARD         | Activates an RFID tag             | MCRN2P-1000,GETUID                                                                   |  |  |  |  |  |
|                             |                                   | Answer; MCRN2P-1000,UID=FA523C84                                                     |  |  |  |  |  |
| LOADKEYS;TYPE;KEYA;KEYB     | Load mifare keys                  | MCRN2P-1000,LOADKEYS;0;A0A1A2A3A4A5;                                                 |  |  |  |  |  |
|                             |                                   | B0B1B2B3B4B5                                                                         |  |  |  |  |  |
| BLOCKREAD;BLOCKNR           | Read 16 bytes mifare block        | MCRN2P-1000,BLOCKREAD;2                                                              |  |  |  |  |  |
| BLOCKREADX;BLOCKNR          | Read 16 bytes in HEX mode         | Answer: BLOCKDATA=Test string 1                                                      |  |  |  |  |  |
|                             |                                   | Answer: NAK block authentication error                                               |  |  |  |  |  |
|                             | Write may 16 bytes mifare block   | Answer. NAK DIOCK UUTTENTICUTION ETTO                                                |  |  |  |  |  |
| BLOCKWRITE, BLOCKNR, DATA   | Write max 16 bytes in HEX mode    | MCRN2P-1000,BLOCKWRITEX-2:000102030405                                               |  |  |  |  |  |
| FORMATSECTORISECTORNRIDATA  | Format a sector                   | MCRN2P-1000, 520 CRWATEC, 2, 000102030403                                            |  |  |  |  |  |
|                             |                                   | FEFFFFFFFFFFFFFFFFFFFFFFFFFFFFFFFFFFFF                                               |  |  |  |  |  |
| SECTORREAD:SECTORNR         | Read 48 bytes of sector data      | MCRN2P-1000.SECTORREAD:1                                                             |  |  |  |  |  |
| SECTORREADX;SECTORNR        | Read 48 bytes in HEX mode         | MCRN2P-1000,SECTORREADX;1                                                            |  |  |  |  |  |
| SECTORWRITE;SECTORNR;DATA   | Write max 48 bytes of sector data | MCRN2P-1000,SECTORWRITE;1;MAX MUSTERMAN                                              |  |  |  |  |  |
| SECTORWRITEX;SECTORNR;DATA  | Write max 48 bytes in HEX mode    | MUSTERSTRASSE 2 MUSTERSTADT                                                          |  |  |  |  |  |
| CAPDU;APDU[0]APDU[n]        | Send APDU                         | SELPPSE: MCRN2P-1000,CAPDU;                                                          |  |  |  |  |  |
|                             | DESFire or Bank Card              | 00A404000E325041592E5359532E444446303100                                             |  |  |  |  |  |
|                             | Time in willing an ele            | Anser: MCRN2P-1000;RAPDU=06675041259000                                              |  |  |  |  |  |
| WAIT;TIME                   |                                   | wair;1000 (waits one seconds as a delay)                                             |  |  |  |  |  |
|                             | Cot VICC Information              |                                                                                      |  |  |  |  |  |
| VICCGETINFO                 |                                   | MCRN22-1000, VICCGE / WI O                                                           |  |  |  |  |  |
|                             |                                   | VICCINFO=000f0d55a32f500104e000001b0301                                              |  |  |  |  |  |
| VICCBLOCKREADX;BLOCKNR      | Block read (4 byte)               | MCRN2P-1000, VICCBLOCKREADX;0                                                        |  |  |  |  |  |
|                             |                                   | MCRN2P-1000,VICCBLOCKDATA=e1400e00                                                   |  |  |  |  |  |
| VICCBLOCKWRITEX;BOCKNR;DATA | Block write (4 byte)              | MCRN2P-1000,VICCBLOCKWRITEX;3;6E303738                                               |  |  |  |  |  |
|                             | Transparent data ovehango         | VICKIV2P-1000,ACK                                                                    |  |  |  |  |  |
| VICCSEND;DATA               |                                   | MCRN2P-1000, VICCSEND, 22200D35A52F500104E000<br>MCRN2P-1000, VICCRECEIVE=00e1400e00 |  |  |  |  |  |
| NTAG Commands               | 1                                 |                                                                                      |  |  |  |  |  |
| NTAGCMD;DATA                | Transparent NTAG command int.     | GET VERSION: MCRN2P-1000,NTAGCMD;60                                                  |  |  |  |  |  |
|                             |                                   | Answer: MCRN2P-1000,DATA=0004040502011303                                            |  |  |  |  |  |
| NTAGREAD16;BLOCKNR          | Read 16 bytes of NTAG data in HEX | MCRN2P-1000,NTAGREAD16;6                                                             |  |  |  |  |  |
|                             |                                   | Answer                                                                               |  |  |  |  |  |
|                             | Write 4 bytes in HEX mode         | NIAGREAD16=000102030000000000000000000000000                                         |  |  |  |  |  |
| NTAGWKITE4;BLOCKNK;DATA     | while 4 bytes in HEX mode         | IVICKIV2P-1000,INTAGWKITE4;6;00010203                                                |  |  |  |  |  |

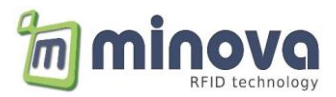

| NTAGWRITE16;BLOCKNR;DATA                   | Write 16 bytes in HEX mode            | MCRN2P-1000,NTAGWRITE16;4;00010203040506 |
|--------------------------------------------|---------------------------------------|------------------------------------------|
| * Maile second and Developing a laboration | and the fille design and the ACOL and |                                          |

| * Write commands: Remaining blocks will be filled with spaces in ASCII mode and with 0x00s in HEX mode |
|----------------------------------------------------------------------------------------------------|
|----------------------------------------------------------------------------------------------------|

| Display Commands           |                            |                                                       |
|----------------------------|----------------------------|-------------------------------------------------------|
| Message                    | Description                | Example                                               |
| LCDCLR                     | Clears the LCD             | None                                                  |
| LCDSET;Left;Top;Font;Text  | Writes text on LCD         | LCDSET;0;0;0;Hello World                              |
|                            |                            | Fonts: 0 to 3                                         |
|                            |                            | Left: 0 to 127                                        |
|                            |                            | Right: 0 to 63                                        |
| LCDTEXT;Line1;Line2;Lline3 | Define texts for all lines | LCDTEXT;Hallo or LCDTEXT;Minova;Guten;Tag             |
|                            |                            | This command changes the default texts on the display |
|                            |                            | until next restart or display command                 |

#### LCD Fonts Example

4 commands are sent: 1x clear LCD and 3x set LCD

LCDSET command: <cmd>;<left pixel>;<right pixel>;font (0-to-3);Text to display **Example: LCDSET;0;10;1;Font1** 

MCRN2P-1000,LCDCLR,LCDSET;0;0;0;Font0,LCDSET;0;10;1;Font1,LCDSET;0;20;2;Font2,LCDSET;0;35;3;Font3

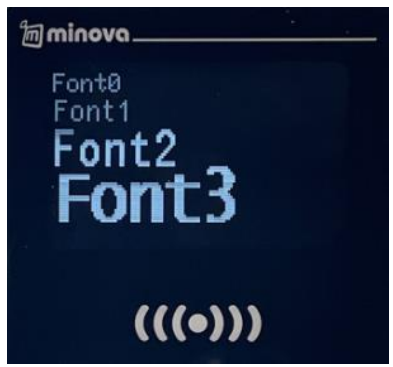

\* Default display will be loaded back after 5 seconds of timeout.

#### **Configuration Commands**

| Command  | Description                                                                |
|----------|----------------------------------------------------------------------------|
| SETWEB   | Sets the web-client settings                                               |
|          | MCRN2P-1000,SETWEB; <par1>;<par2>;<par3>;&gt;par4&gt;</par3></par2></par1> |
|          | par1: Enable/disable (0/1) web-client mode                                 |
|          | par2: Get-request path                                                     |
|          | par3: Enable/disable (0/1) HTTP 1.1 header                                 |
|          | par4: HTTP1.1 host header (virtual domain name)                            |
|          | Examples: (up to 4 parameters)                                             |
|          | Send: MCRN2P-1000,SETWEB;0;                                                |
|          | Send: MCRN2P-1000,SETWEB;1;api/rfid.php;                                   |
|          | Send: MCRN2P-1000,SETWEB;0;api/rfid.php;0;                                 |
|          | Send: MCRN2P-1000,SETWEB;0;api/rfid.php;1;login.mitrack.de                 |
| GETWEB   | Gets the web-client settings                                               |
|          | Send: MCRN2P-1000,GETWEB;                                                  |
|          | Answer: MCRN2P-1000,GETWEB;0;api/rfid.php;0;login.mitrack.de               |
| SETALIVE | Sets the alive message period                                              |
|          | Send: MCRN2P-1000,SETALIVE;60                                              |
|          | Answer: MCRN2P-1000,ACK                                                    |
| GETALIVE | Gets the alive message period in seconds                                   |
|          | Send: MCRN2P-1000,GETALIVE                                                 |
|          | Answer: MCRN2P-1000,GETALIVE;60                                            |
| SETTCP   | Sets the server TCP settings                                               |
|          | MCRN2P-1000,SETTCP; <par1>;<par2>;<par3>;&gt;par4&gt;</par3></par2></par1> |
|          | par1: Server IP                                                            |
|          | par2: Server Port                                                          |

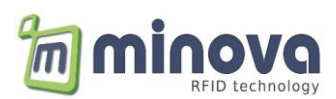

|        | par3: Enable/disable (0/1) DNS lookup (connect using domain name) |
|--------|-------------------------------------------------------------------|
|        | par4: Server domain name                                          |
|        | Examples: (up to 4 parameters)                                    |
|        | Send: MCRN2P-1000,SETTCP;85.214.201.95;                           |
|        | Send: MCRN2P-1000,SETTCP;85.214.201.95;80;                        |
|        | Send: MCRN2P-1000,SETTCP;85.214.201.95;80;0;                      |
|        | Send: MCRN2P-1000,SETTCP;85.214.201.95;80;1;login.mitrack.de;     |
|        | Terminal restarts after this command!                             |
|        | Answer: MCRN2P-1000,ACK,RESTART                                   |
| GETTCP | Gets the TCP/IP settings                                          |
|        | Send: MCRN2P-1000, GETTCP                                         |
|        | Answer: MCRN2P-1000,GETTCP;85.214.201.95;80;0;login.mitrack.de;   |

#### Offline/Whitelist Commands

| Message          | Description                      | Example                                                  |
|------------------|----------------------------------|----------------------------------------------------------|
| ACK_STR;DATA     | Set commands to execute for      | ACK_STR;LCDCLR,LCDSET;0;0;1;Access granted,BUZZER;50;2   |
|                  | ACK                              |                                                          |
| NAK_STR;DATA     | Set commands to execute for      | NAK_STR;LCDCLR,LCDSET;0;0;1;Access denied,BUZZER;1000;1  |
|                  | NAK                              |                                                          |
| WLIST_ADD;0;UID  | Add an UID to the whitelist      | Type 0 no time limitation                                |
| or               |                                  | WLIST_ADD;0;041C9742344981                               |
| WLIST_ADD;1;UID  |                                  | Type 1 with start and end unixtime                       |
| ;START;END       |                                  | WLIST_ADD;1;041C9742344981;1420074061;422842522          |
| WLIST_CLR        | Clear the whole whitelist        | WLIST_CLR                                                |
| WLIST_GET=ITEMNR | Get an item from whitelist       | WLIST_GET=5                                              |
| ACT_CLR          | Clear the activity file          | ACT_CLR                                                  |
| LIST_INFO        | Get activity and whitelist count | MCRN2P-1000,LIST_INFO                                    |
|                  |                                  | Answer: Whitelistcount, Checksum, 0, Activity list count |
|                  |                                  | MCRN2P-1000,LIST_INFO,100,238,0,5                        |
| FILESYNC         | Start whitelist synchronization  | Filesynch software command                               |
| FILEUPLOAD       | Start file upload                | Filesynch software command                               |

#### The *FileSync* software can be used to upload/download of whitelist files

| Client of | FileSync V 1.1 Local IP: 192.168.2.23 PORT: 80 Send selected whitelist to the selected device Whitelist C:\tryp \whitelist-16 record txt C:\tryp \whitelist-16 record txt C:\tryp \whitelist-16 record txt C:\tryp \whitelist-16 record txt Device status Device status Download from selected device |                            |                                     |                                    |               |  |  |  |             |  |
|-----------|----------------------------------------------------------------------------------------------------|----------------------------|-------------------------------------|------------------------------------|---------------|--|--|--|-------------|--|
| •         | Count<br>1                                                                                                    | IP Number<br>192.168.2.151 | Connection Time 17:11:26 14.09.2021 | Device ID<br>MCRN2P-10B6<br>Select | Incoming Data |  |  |  | Explanation |  |

This software uses a TCP socket to exchange the whitelist. To initiate a synchronization, the software waits to an *ALIVE* message from the reader.

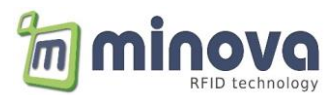

## 7.1 NTAG21X Command Interface

NTAG card operations can be done by using the NTAGCMD command

#### NTAGCMD command format

Server to terminal NTAGCMD;<CMD><DATA0><DATA1>...

<CMD>: NTAG command (Please refer to NTAG datasheet for more info) GET\_VERSION 0x60 READ 0x30 WRITE 0xA2 READ\_CNT 0x39 PWD\_AUTH 0x1B READ\_SIG 0x3C <DATA>: NTAG command parameter

#### Terminal to server ACK or NAK or DATA=<DATA0><DATA1>...

#### Examples:

| GET_VERSION | Retrieve information from the NTAG                            |
|-------------|---------------------------------------------------------------|
| Send        | MCRN2P-1000,NTAGCMD;60                                        |
| Receive     | MCRN2P-1000,DATA=0004040502011303                             |
|             | ·                                                             |
| READ        | Retrieve 16 bytes (4 pages) of data                           |
| Send        | MCRN2P-1000,NTAGCMD;3006 (Read 16 bytes starting from page 6) |
| Receive     | MCRN2P-1000,DATA=00000000000000000000000000000000000          |
|             |                                                               |
| WRITE       | Write 4 bytes into defined page                               |
| Send        | MCRN2P-1000,NTAGCMD;A20600010203 (write on page 6)            |
| Receive     | MCRN2P-1000,ACK or MCRN2P-1000,NAK                            |
|             |                                                               |
| PWD_AUTH    | Verify password for protected memory                          |
| Send        | MCRN2P-1000,NTAGCMD;1BFFFFFFF (Auth with default password)    |
| Receive     | MCRN2P-1000,DATA=0000 (PACK data) or MCRN2P-1000,NAK          |
|             |                                                               |
| READ_SIG    | Retrieve ECC signature                                        |
| Send        | MCRN2P-1000,NTAGCMD;3C00                                      |
| Receive     | MCRN2P-1000,DATA=580ebc4156bb1e17c59ee8a (32 bytes of data)   |

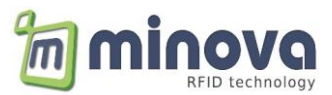

## 7.2 Loading mifare® Keys

The terminal needs the sector keys in order to read/write the related blocks. There are two keys (KeyA and KeyB) for each sector.

MCRN2P-1000,LOADKEYS;TYPE;KEYA;KEYB

The key usage is defined in the following table.

| TYPE | READ    | WRITE   |
|------|---------|---------|
| 0    | Key A   | Key A   |
| 1    | Key A   | Key B   |
| 2    | Key B   | Key A   |
| 3    | Key B   | Key B   |
| 5    | No-Auto | No-Auth |

#### 7.3 Formatting mifare® Sectors

Blocks 3,7,11,15,..63 are sector trailer blocks and store the KEYA, KEYB and the access conditions.

The sector trailer data must be defined correctly.

MCRN2P-1000,FORMATSECTOR;SECTORNR;DATA SECTORNR = 0 to 15 DATA = KEYA-ACCESSBITS-KEYB

Examples:

MCRN2P-1000,FORMATSECTOR;1;FFFFFFFFFFF78069FFFFFFFFFF MCRN2P-1000,FORMATSECTOR;1;FFFFFFFF78778800FFFFFFFFFF MCRN2P-1000,FORMATSECTOR;1;FFFFFFFF78787800FFFFFFFFFF MCRN2P-1000,FORMATSECTOR;1;FFFFFFFFF7700F800FFFFFFFFFF MCRN2P-1000,FORMATSECTOR;1;FFFFFFFF7878900FFFFFFFFFFFFFF // Transport config R&W with KEYA
// R/W-Blocks read: KEYA, write: KEYB

// INC/DEC-Blocks

- // DEC-Only-Blocks
- // B0;INC/DEC, B1-2 R/W blocks

## 7.4 Mifare Card Memory Layout

1024 × 8 bit EEPROM memory

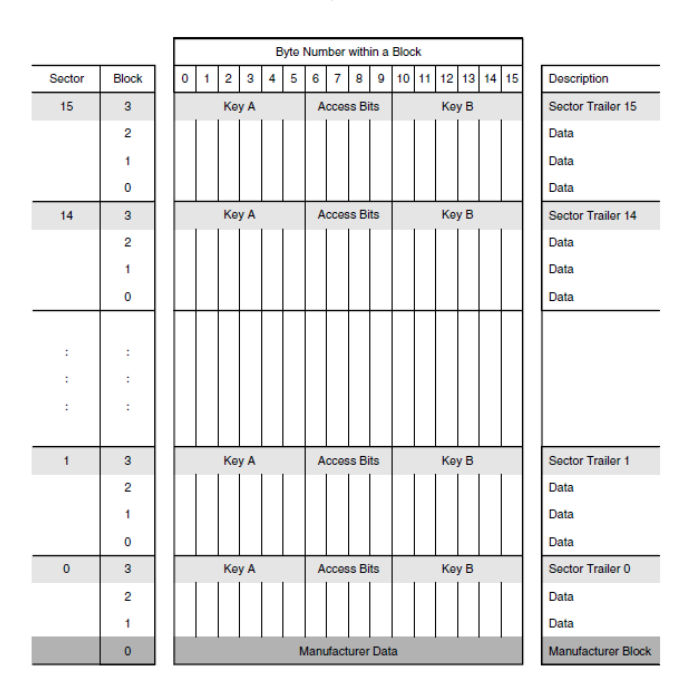

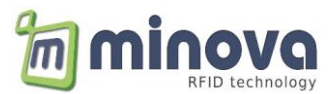

## 8 DESFire Authentication and Auto Read

Internal serial number of a DESFire card can be read using the following configuration. The authentication settings should be defined according to the card schema. The reader will perform a DESFire Authentication by selecting the defined Application ID. The read and parsed data will be returned or used in offline mode.

| 🥽 V 2.11-281221 - E8.    | EB.1B.39.C0.2C *** | * MCRN2P-BFC6/Te                  | xt-1/Text-2/                                                     | Text-3 * | ** - Dev       | ice Settings |         |   |  |  | × |
|--------------------------|--------------------|-----------------------------------|------------------------------------------------------------------|----------|----------------|--------------|---------|---|--|--|---|
| at the ann               |                    |                                   |                                                                  |          |                |              | DECEire |   |  |  |   |
| Client / Server Settings | IP&APN Settings    | Application Specific              | MCR02/04                                                         | AES      | NFC            | Extended     | DESFIRE |   |  |  |   |
| Luch / John Schung       | 1º ovr nuccunga    | - MIFARE DESFI<br>O UID o<br>Data | re Configurat<br>only<br>AID:<br>wth. Mode:<br>Key:<br>Key Type: | F48320   | )<br>henticate | e Key        | Nr.: 1  |   |  |  |   |
|                          |                    |                                   | File No:                                                         | 1        |                | Offs         | et: 14  | - |  |  |   |
|                          |                    | Com                               | m Settings:                                                      | ENCHI    | PHERED         | ~ Cou        | nt: 2   | ÷ |  |  |   |
|                          |                    |                                   | G                                                                | iet      |                | S            | et      | ] |  |  |   |

## 9 Offline Modes

If the offline mode is activated, the reader logs the activities and sends after it is online again. Following rules apply:

- 1- No Authentication, no whitelist. All cards are accepted.
  - a. Mifare DESFire Card: If authentication settings are defined, the internal serial number is read and saved. Otherwise, the 7-Byte UID is used.
  - b. Mifare Classic or other technologies: The 4/7-Byte UID is used.
- 2- Whitelist activated. In this mode, the serial number or UID is checked.
  - a. Mifare DESFire Card: If authentication settings are defined, the internal serial number is read and searched in the whitelist. Otherwise, the 7-Byte UID is used.
  - b. Mifare Classic or other technologies: The 4/7-Byte UID is searched in the whitelist.
- 3- Authentication Mode. In this mode, all successful authenticated cards are accepted.
  - a. Mifare DESFire Card: If authentication settings are defined, the internal serial number is read. Otherwise, the 7-Byte UID is used.
  - b. Mifare Classic or other technologies: The 4/7-Byte UID is used.

| - Config | <ul> <li>Hide Clock</li> <li>Authentication</li> <li>✓ Offline Mode</li> <li>Whitelist</li> </ul> | <ul> <li>Polling Mode</li> <li>UID Reversed</li> <li>Buzzer disabled</li> </ul> |  |
|----------|---------------------------------------------------------------------------------------------------|---------------------------------------------------------------------------------|--|
|          | Get                                                                                               | Set                                                                             |  |

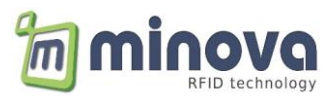

## **10 Test Connection with Hercules**

Hercules Setup Utility can be used to test the terminals behavior.

Set the terminal in Client mode (skip this step if the terminal is already in client mode)
 Web/Client Mode

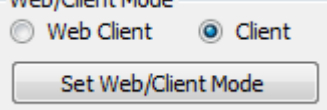

- Select TCP Server and enter the Terminals port number
- Click on Listen
- The terminal will connect automatically as seen in the connection status
- After presenting a card, the message will be displayed in the *Received data* window
- Enter the response message and send to the terminal. The device ID must be the same in the received and sent data
- As the TCP connection is open, we can send commands directly to the terminal

| Secules SETUP utility by HW-group.com                      |               | _          |              | ×       |
|------------------------------------------------------------|---------------|------------|--------------|---------|
| UDP Setup Serial TCP Client TCP Server UDP Test Mode About |               |            |              |         |
| Received data                                              | · · · ·       |            |              |         |
| MCR09P-A8A2,UID=E28C69AB                                   | Server statu  | IS         |              |         |
| MCR09P-A8A2, ACK                                           | 80            |            | 🗙 Cla        | ise     |
|                                                            | r TEA authori | zation —   |              |         |
|                                                            | TEA key =     |            |              |         |
|                                                            | 1; 010203     | 304 3:     | 090A0B       | ac      |
|                                                            | 2,050601      | 709 4      |              | 10      |
|                                                            | 2: 00000      | 4.         | JODOLOF      | 10      |
| Sent data                                                  | Client au     | thorizatio | n            |         |
| MCR09P-A8A2,RELAY1=1000,BUZZER;3000;200                    | - Client conn | ection et  | atue         |         |
|                                                            |               | codon so   | dias         |         |
|                                                            |               |            |              |         |
|                                                            |               |            |              |         |
|                                                            |               |            |              |         |
|                                                            |               |            |              |         |
|                                                            |               |            |              |         |
|                                                            |               |            |              |         |
|                                                            | Clients coun  | t: -23     |              |         |
|                                                            | -             |            |              |         |
|                                                            |               |            |              |         |
|                                                            |               |            |              |         |
|                                                            |               |            |              |         |
| I                                                          |               |            |              |         |
| MCB09P.4842 BELAV1-1000 BUZZEB-3000-200                    | Canad         | 1111       |              |         |
|                                                            | sena          | HL         | <b>V</b> gra | up      |
| Cursor decode                                              |               | www.ł      | HW-group     | .com    |
| HEX Decimal Decoder Input                                  |               | Hercule    | s SETUP      | utility |
| 0A 10 Fedirect to UDP                                      |               | v          | ersion 3     | 3.2.8   |
|                                                            |               |            |              |         |

Use the *TCP Client* tab if the terminal is configured as a server.

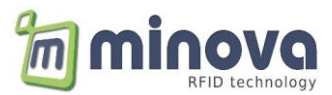

## 11 MIFARE Classic Auto Read Function

The reader can be configured to read automatically a block or sector whether in HEX or ASCII format.

| ient / Server Settings IP&APN Settings App                                                                                                    | lication Specific MCR02/04 AES NFC                                                                                                    |                                                                                                    |
|----------------------------------------------------------------------------------------------------|----------------------------------------------------------------------------------------------------|----------------------------------------------------------------------------------------------------|
| Alive Time Setting<br>Set Alive Time (Sec.) 360<br>Note: 0 Value Disables Alive<br>Set<br>FTP Server (MCR08)<br>Old Password<br>New Password<br>Set Password | mifare Settings (static)<br>Read Mode: BLOCK HEX<br>Block: 4 +<br>Get Set<br>Get Set<br>ext. MCRN2 Keys<br>KEYA: FFFFFFFFFF<br>KEYB: 00000000000 Get Set | Mifare CMDs (MCR04 runtime)<br>Config: <0> READ-KEYA WRITE-KEYA<br>KEYA: FFFFFFFFFF<br>KEYB: 000000000000<br>Block: 4<br>Data: 00000000000001<br>Write ASCII Read ASCII<br>Data: 000102030405060708090A0B0C0D0E0F<br>Write HEX Read HEX |
| DisplayType                                                                                                    | Inputs<br>Read Inputs                                                                                                    | Relay Control         1       2       3       4         5       6       7       8                                                                                                    |

#### HEX Example

| Security Hercules SETUP utility by HW-group.com                                     | _             |       | ×  |
|-------------------------------------------------------------------------------------|---------------|-------|----|
| UDP Setup Serial TCP Client TCP Server UDP Test Mode About                          |               |       |    |
| Received data<br>MCR09P-A8A2, UID=E28C69AB, DATA=48616c6c6f202020202020202020202020 | Server status |       |    |
|                                                                                     | 80            | 🗙 Cla | se |
|                                                                                     |               |       |    |

#### ASCII Example

| Security Hercules SETUP utility by HW-group.com            | -                 | - |       | Х  |
|------------------------------------------------------------|-------------------|---|-------|----|
| UDP Setup Serial TCP Client TCP Server UDP Test Mode About |                   |   |       |    |
| Received data                                              | — Conversitetus — |   |       |    |
| MCR09P-A8A2,UID=E28C69AB,DATA=Hallo                        | Port              |   |       |    |
|                                                            | 80                | _ | 🗙 Clo | se |

#### To write back, following commands can be sent

ASCII -> MCRN2P-1000,BLOCKWRITE;4;Test HEX -> MCRN2P-1000,BLOCKWRITEX;4;000102030405060708090A0B0C0D0E0F

In case of sector change, the new mifare KEYs and access conditions should be loaded

MCRN2P-1000,LOADKEYS;0;A0A1A2A3A4A5;B0B1B2B3B4B5

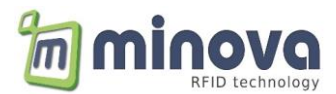

## **12 NFC Configuration**

#### **Polling Mode**

If polling mode is activated, the readers polls for cards and reports automatically the UID.

| Config | Hide Clock Authentication Offline Mode Offline Processing | Poling Mode UID Reversed Buzzer disabled |  |
|--------|-----------------------------------------------------------|------------------------------------------|--|
|        | Get                                                       | Set                                      |  |

#### **Buzzer enable/disable**

If buzzer is not deactivated, on each card detection a beep sound will be generated.

| Hide Clock 🗹 Polling Mode                                                                             |  |
|----------------------------------------------------------------------------------------------------|--|
| Authentication UID Reversed                                                                           |  |
| Offline Mode Buzzer disabled                                                                          |  |
| Offline Processing                                                                                    |  |
|                                                                                                    |  |
| Get Set                                                                                               |  |
|                                                                                                    |  |
| Authentication     UID Keversed       Offine Mode     Buzzer disabled       Offine Processing     Get |  |

#### **RF Driver Settings**

Output power and reading threshold can be set (not recommended to change)

| Client / Server Settings | IP&APN Settings | Application Specific | MCR02/04             | AES NFG                       | с                       |                                             |                    |  |
|--------------------------|-----------------|----------------------|----------------------|-------------------------------|-------------------------|---------------------------------------------|--------------------|--|
| Driver Settings          |                 |                      |                      |                               |                         |                                             |                    |  |
| Driver Seturigs          |                 |                      |                      |                               |                         |                                             |                    |  |
| Antenna Power            | r:              | 1250 mW <            | 16>                  |                               |                         |                                             |                    |  |
| <                        |                 |                      | >                    |                               |                         |                                             |                    |  |
| Set                      |                 | Get                  |                      |                               |                         |                                             |                    |  |
|                          |                 |                      |                      |                               |                         |                                             |                    |  |
| Min. Receiver T          | hreshold        | <3> sensitiv         | e                    |                               |                         |                                             |                    |  |
| <                        |                 |                      | > -Re                | ceiver thresh                 | old-<br>ilt value, good | d reading distance a                        | and noise immunity |  |
| Set                      |                 | Get                  | <\va<br><\va<br><\va | alue 1> Max.<br>alue 15> Min. | reading distan          | nce, bad noise immu<br>ince, best noise imm | unity<br>unity     |  |
| Gain                     | 693             | ~300 is optin        | nal                  |                               |                         |                                             |                    |  |

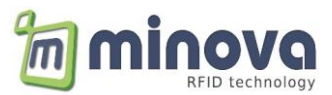

## 13 Firmware Update

First, we need to establish a TCP connection to the reader. In case of RS232 or USB, you can jump to 3 and select the appropriate interface.

1. Check the IP of the reader and working mode via miFinder.exe.

| 1 | 🥫 miFinder V 3.4>Local IP: 192.168.2.23 |               |          |      |          |              |       |            |                   |            |             |                   |               |                       |
|---|-----------------------------------------|---------------|----------|------|----------|--------------|-------|------------|-------------------|------------|-------------|-------------------|---------------|-----------------------|
|   | MAC                                     | IP            | Baudrate | DHCP | Protocol | TCP Dest. IP | TCP [ | Dest, Port | TCP Conn. Timeout | Working Me | de UDP Dest | IP UDP Dest. Port | Firmware      | Device ID             |
|   | E8.EB.1B.39.94.C5                       | 192.168.2.151 | 115200   | Yes  | TCP      | 192.168.2.23 | 80    |            | 120               | Client     | 192.168.2.  | 20 8888           | V 2.04-150921 | MCRN2P-1086/ID:1086/E |
|   | E8.EB.1B.30.15.1B                       | 192.168.2.198 | 115200   | Yes  | TCP      | 192.168.2.60 | 80    |            | 30                | Client     | 192.168.2.  | 20 8888           | V 2.02-200421 | MCRN2P-29BD/minova/<  |

- 2. In case of Server mode, we can use the TCP Dest. Port defined. In case of Client mode, we need to set +1 of the above port. In this case 81. This is because the reader always opens a server port with a port number +1 of the defined port. The updater software is a client and needs the server socket to communicate.
- 3. Set the communication settings as below and click on *Ok.*

| ⓒ miExplore V 3.62 Minova Technology GmbH                                                                                |
|----------------------------------------------------------------------------------------------------|
| <u>File View Settings Advanced H</u> elp                                                                                 |
| 𝔗 𝔗 𝕗 𝟉 (奈) 🚍 🔅 🗱 🔍 🕐 🕞 🔛 NetADR: 1 🗄                                                                                    |
| Settings                                                                                                    |
| Comport   mifare Classic Keys   mifare Classic Parameters   Crypto Settings                                              |
| Choose the Interface<br>C RS-232 COM3 T15200 Baud<br>C USB MT-MCRN C<br>TCP/IP IP Address:<br>Port<br>192.168.002.151 81 |
| OK Cancel                                                                                                    |

4. Click on Connect and open the following form and load the firmware by following 1-2-3.

| 🛜 miExplor | e V 3.62 M | linova Technology GmbH |   |                 |  |  |  |  |  |  |
|------------|------------|------------------------|---|-----------------|--|--|--|--|--|--|
| File View  | Settings   | Advanced Help          |   |                 |  |  |  |  |  |  |
| BiP        | 5          | Maintenance            |   |                 |  |  |  |  |  |  |
| ~ ~        |            | Firmware Update        | > | Flash-Loader    |  |  |  |  |  |  |
|            |            | Tools                  | > |                 |  |  |  |  |  |  |
|            | 💿 Flash    | Programming            |   |                 |  |  |  |  |  |  |
|            |            |                        |   | Firmware Update |  |  |  |  |  |  |
|            |            |                        |   |                 |  |  |  |  |  |  |
|            | APP        | BOOT                   |   |                 |  |  |  |  |  |  |
|            | Bint       | to Flash Memory        |   |                 |  |  |  |  |  |  |
|            | ???        | )                      |   | [1/8K           |  |  |  |  |  |  |
|            |            |                        | _ |                 |  |  |  |  |  |  |
|            |            |                        | _ |                 |  |  |  |  |  |  |
|            |            |                        |   |                 |  |  |  |  |  |  |
|            |            |                        | _ |                 |  |  |  |  |  |  |
|            |            |                        |   |                 |  |  |  |  |  |  |

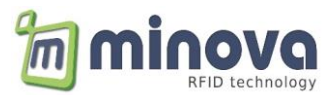

## 14 Slave Devices

The net address on the TCP protocol can be used to communicate with the slave devices attached on the serial interfaces.

| NetAdr | Device                     | Description                     |
|--------|----------------------------|---------------------------------|
| 1      | Master device              | The MCRN2P itself               |
| 2      | Forward to RS232 interface | Slave device e.g. Relay board   |
| 3      | Forward to RS485 interface | Slave device e.g. second reader |

In this case, the data frame received will be forwarded to the serial interface and the answer will be written back to the socket. This works only in client mode (server is host).

#### Example:

MCRN2 connected with Ethernet as TCP client and the relay board as RS232 slave.

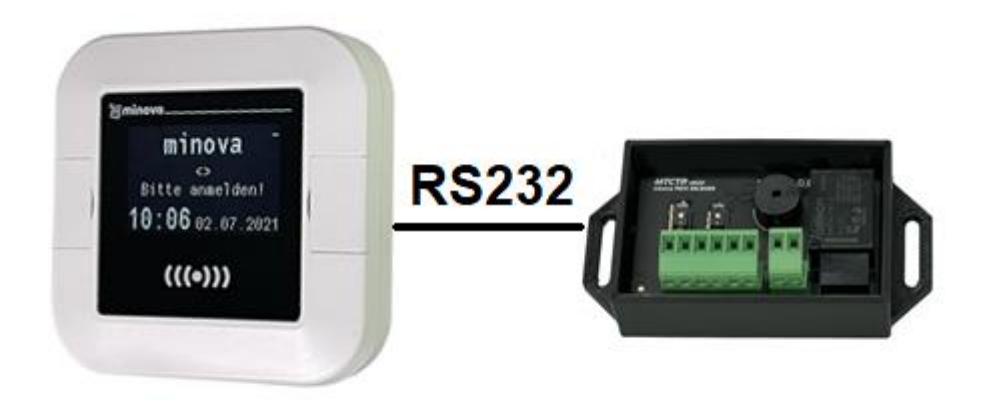

TCP command: 01020002420040 // (NetAdr = 2) RS232 forward: 01020002420040 Relay board answer: 010100010001 TCP answer: 010100010001

This way, any serial device using binary protocol can be controlled via TCP socket.

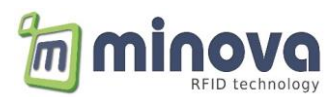

## **15 Encrypted Client-Server Communication**

Encrypted communication can be activated using the miFinder tool.

|        | Client / Server Settings | IP&APN Settings | Application Specific | MCR-Confi   | AES        | NFC Extended   | DESFire |            |             |
|--------|--------------------------|-----------------|----------------------|-------------|------------|----------------|---------|------------|-------------|
|        |                          |                 |                      |             |            |                |         |            |             |
|        |                          |                 |                      |             |            |                |         |            |             |
|        |                          | Encryption      |                      |             |            |                |         |            |             |
|        |                          |                 |                      |             |            |                |         |            |             |
|        |                          |                 | C ECB-Mode           | O CBC-M     | lode       | O Disable      | Set     |            |             |
|        |                          |                 |                      |             |            |                |         |            |             |
|        |                          |                 |                      |             |            |                |         |            |             |
|        |                          |                 | AES KEY:             | 00112233445 | 56677889   | 99AABBCCDDEEFF |         |            |             |
|        |                          |                 |                      |             |            |                |         |            |             |
|        |                          |                 |                      |             | Set K      | Key            |         |            |             |
|        |                          |                 |                      |             |            |                |         |            |             |
|        |                          |                 |                      |             |            |                |         |            |             |
|        |                          |                 |                      |             |            |                |         |            |             |
|        |                          |                 |                      |             | Get Set    | ttings         |         |            |             |
|        |                          |                 |                      |             |            |                |         |            |             |
|        |                          |                 |                      |             |            |                |         |            |             |
| h an T |                          | Madai           |                      |             | 7 <b>C</b> |                |         | Diash Cina | . 100 1.:44 |
| ner I  | ype: AES                 | wode:           | ECB OF CE            | SU K        | Ley S      | ize: 128 Dil   | tS      | BIOCK SIZE | : 128 DIIS  |

## 15.1 ASCII Protocol

Input data should be a multiple of the block size (16 bytes), so messages may have to be padded with 0x00 to bring them to this length.

Server-to-Client example: *CIPHERDATA*+*CRLF*(0D0A)

| ASCII  | MCRN2P-1000,ACK;THANKS                                                     |
|--------|----------------------------------------------------------------------------|
| HEX    | 4D43524E32502D313030302C41434B3B5448414E4B53000000000000000000000 (padded) |
| KEY    | 00112233445566778899AABBCCDDEEFF                                           |
| IV     | 00000000000000000000000000000000 (example)                                 |
| CIPHER | 0A44993473297F48B85D042EFBDF9809D89313795635BBB57F1BF668CB3BD1DF           |

Client-to-Server example: CIPHERDATA+CRLF(0D0A)

| CIPHER | A4BA60F1A043A4DD1CAABFE50E17B1C0B05812EFB125CC1E99BEFA345DAB9410 0D0A |
|--------|-----------------------------------------------------------------------|
| KEY    | 00112233445566778899AABBCCDDEEFF                                      |
| IV     | 000000000000000000000000000000000 (example)                           |
| HEX    | 4D43524E32502D313030302C5549443D453238433639414200000000000000000     |
| ASCII  | MCRN2P-1000,UID=E28C69AB                                              |

#### **15.1.1 IV Initialization Vector**

#### **ECB-Mode**

#### **CBC-Mode**

The initialization vectors are randomized and send to the server (in plain text) at the beginning of each new TCP session.

## Example: *MCRN2P-1000,IV=903FA4E02A8931A55D4D0FF888BBCBFF*

During the TCP session, all cipher blocks are chained with their own IVs (RX and TX). The initial IVs are the same.

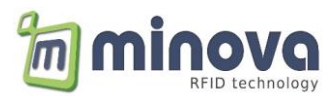

## 15.2 Binary Protocol

**<u>miExplore Tool:</u>** Encrypted communication can be activated in the crypto settings.

| ⑦ miExplore V 3.75 Minova Technology GmbH                                 |
|---------------------------------------------------------------------------|
| File View Settings Advanced Help                                          |
| 9 9 0 0 ( NetADR: DX01 -                                                  |
|                                                                           |
| Comport   mifare Classic Keys   mifare Classic Parameter. Crypto Settings |
| Encryption                                                                |
| C none C AES128-ECB C AES128-CBC                                          |
| AES-KEY: 001122334455667/8859AABBUCUDDEEFF •                              |
|                                                                           |
| OK Cancel                                                                 |
|                                                                           |

Input data should be a multiple of the block size (16 bytes), so messages may have to be padded with 0x00 to bring them to this length. The first byte of the data content is the <u>padding length of the last block</u>.

All encrypted frames are structured as followed:

| SOH | ADDR | LEN     | PADDING                             | ENCYPTED DATA (16xn) | BCC |
|-----|------|---------|-------------------------------------|----------------------|-----|
| 01  | 01   | 2 bytes | Data field, multiple of 16 bytes +1 |                      | BCC |

#### Example:

#### Command GET\_INFO + 0x02

| Plain Text         | 7202                                    |  |  |  |
|--------------------|-----------------------------------------|--|--|--|
| Padding            | 720200000000000000000000000000000000000 |  |  |  |
| Padding length     | 0E                                      |  |  |  |
| AES Key            | 000102030405060708090A0B0C0D0E0F        |  |  |  |
| IV                 | 000000000000000000000000000000000000000 |  |  |  |
| Encrypted          | E312F4DD5A52BFDCAD7AC0176341D02F        |  |  |  |
| Data frame to send |                                         |  |  |  |

#### 01 01 00 11 0E E3 12 F4 DD 5A 52 BF DC AD 7A C0 17 63 41 D0 2F 71

#### Answer

#### 01 01 00 11 <u>09 98 97 5A DE 88 36 E5 09 5D 90 0E E3 DD 7D 2B EB</u> 81

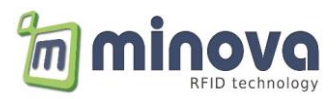

#### Verification via SCV Cryptomanager

| 🜍 SCV Cryptomanager (evaluation)                                    |                                                 |                         | – 🗆 🗙    |  |  |
|---------------------------------------------------------------------|-------------------------------------------------|-------------------------|----------|--|--|
| E-CPHERS A AES                                                      |                                                 |                         |          |  |  |
| - RSA<br>- DES                                                      | Input source:                                   | direct input            | •        |  |  |
| AES AES                                                             | Input                                           |                         | 16       |  |  |
| DI OVVEICU                                                          | 72 02 00 00 00 00 00 00                         | 00 00 00 00 00 00 00    | 60       |  |  |
| BC0WFISH                                                            |                                                 |                         |          |  |  |
|                                                                     |                                                 |                         |          |  |  |
| GOST 28147-89                                                       |                                                 |                         |          |  |  |
| - Kuznechik                                                         | Modes                                           | FAD                     |          |  |  |
|                                                                     | Houe.                                           | ECB                     | <u> </u> |  |  |
| BSASSA                                                              |                                                 |                         |          |  |  |
| DSA                                                                 | Key                                             |                         | 16       |  |  |
| - ECDSA F(p)                                                        | 00 01 02 03 04 05 06 07                         | 08 09 0A 0B 0C 0D 0E 0F |          |  |  |
| - ECDSA F(2m)                                                       | Initial vector                                  |                         | 16       |  |  |
| GOST 3410-2012                                                      |                                                 | 00 00 00 00 00 00 00    | /0       |  |  |
| - HASHES, AUTHENTICATION CODES                                      |                                                 |                         |          |  |  |
| SHA                                                                 |                                                 |                         |          |  |  |
| MD2, MD4, MD5                                                       |                                                 |                         |          |  |  |
| - DES MAC                                                           |                                                 |                         |          |  |  |
| CMAC                                                                |                                                 |                         |          |  |  |
| HMAC                                                                |                                                 |                         |          |  |  |
| - RIPEMD160                                                         |                                                 |                         |          |  |  |
| GOST 28147 MAC                                                      | ready                                           |                         |          |  |  |
| Kuznechik MAC                                                       |                                                 |                         |          |  |  |
| GOST 34.11-94 hash                                                  | Encipher                                        | Decipher                |          |  |  |
| GOST 34.11-2012 hash                                                | AFS mode FCP enginhering                        |                         | 10       |  |  |
| GSM A3A8                                                            | - GSM A3A8 As mode ELS encipiering: 16          |                         |          |  |  |
| CRC                                                                 | Es 12 F4 DD 5A 52 BF DC AD /A CU 1/ 63 41 DD 2F |                         |          |  |  |
| Chaining XOR AES mode ECB deciphering:                              |                                                 |                         |          |  |  |
| Fletcher's checksum 00 56 20 32 2E 30 32 00 00 00 00 00 00 00 00 00 |                                                 |                         |          |  |  |
|                                                                     |                                                 |                         |          |  |  |
| HSA key generator / converter                                       |                                                 |                         |          |  |  |
| - DSA key pair generation                                           |                                                 |                         |          |  |  |

#### **Read Config Example (without protocol bytes):**

0B CD 69 FB E8 83 06 3E 9D FD D7 EB 8B DC DC 1C EB

→ 30 00 00 00 16

09 A8 17 3A 02 CB B5 D1 11 60 D5 06 6A D2 10 2E 9C 1C F8 9E 81 61 68 D2 1C F6 91 01 46 17 58 FB 1C → 00 71 01 00 00 00 00 00 00 00 01 4 10 10 60 07 80 40 00 8A 33 33 00

#### Write Config Example (without protocol bytes):

05 2A E3 65 C2 73 95 C6 AC DC 5C 87 47 B0 89 97 E4 23 9D 79 43 0A C4 BC D3 2C 77 EE 34 98 1C 74 53 → 31 00 00 00 16 71 01 00 00 00 00 00 00 00 00 14 10 10 60 07 80 40 00 8A 33 33 00

0F C6 A1 3B 37 87 8F 5B 82 6F 4F 81 62 A1 C8 D8 79

→ 00

#### **15.2.1 IV Initialization Vector**

#### **ECB-Mode**

#### CBC-Mode

The initialization vectors are randomized and send to the host (in plain text) on power-up.

Example: Event 0x41: Initialization Vector

#### 01 01 00 11 41 90 3F A4 E0 2A 89 31 A5 5D 4D 0F F8 88 BB CB FF 00

During the TCP session, all cipher blocks are chained with their own IVs (RX and TX). The initial IVs are the same.